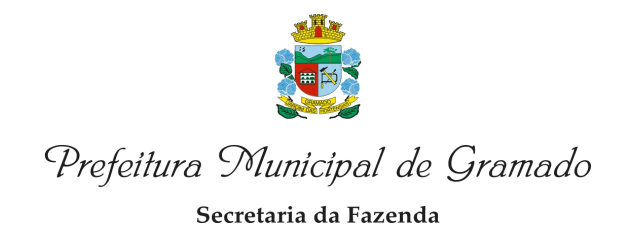

### INSTRUÇÕES NOTA ELETRÔNICA

Sistema Fly e-Nota, tem por função a emissão de Notas Eletrônicas de Prestação de Serviços.

| $\leftarrow$ $\rightarrow$ X $\triangle$ Seguro   https://e | -gov.betha.com.br/e-nota/login.faces                                                                                                    |                                                                                                    |
|-------------------------------------------------------------|----------------------------------------------------------------------------------------------------|----------------------------------------------------------------------------------------------------|
| All I                                                       | ly e-Nota                                                                                                    | <sub>%</sub> ветна                                                                                                    |
|                                                             | Usuário:                                                                                                    | Y Entrar com o Yahoo                                                                                                    |
|                                                             | Senha: 🔤 Entrar                                                                                                    | Entrar com o eCPF     CPF     CONTRACT     CONTRACT     CONTRA |
|                                                             | Cadastre-se<br>Esqueceu o usuário ou senha?                                                                                                |                                                                                                    |
|                                                             | Dúvidas no cadastro? Equisitos para uso do                                                                                                 | sistema 📕 Tire dúvidas em nosso Fórum                                                                                                    |
| ı                                                           | Solicitação de acesso<br>Solicita o acesso para emissão de notas fiscais eletrônica e<br>Solicitar acesso E                                | Pesquisa por prestadores habilitados<br>Pesquisar os prestadores de serviços que já emitem notas<br>fiscais eletrônicas.<br>Pesquisar prestadores habilitados                                                                                                    |
|                                                             | Autenticidade da nota<br>Verificar a autenticidade da nota fiscal emitida pelo<br>prestador de serviço.<br>Verificar autenticidade da nota | Autenticidade do RPS<br>Verificar a autenticidade do RPS emitido pelo prestador de<br>serviço.<br>Verificar autenticidade do RPS                                                                                                    |

### PASSO 1

Para acesso ao Fly e-Nota, deve ser criado login e senha, clique em | Cadastre-se |.

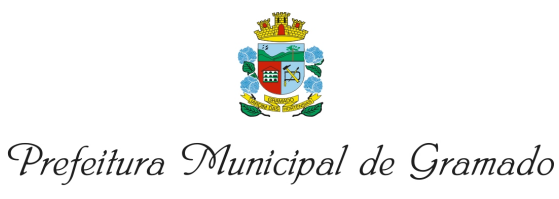

# INSTRUÇÕES NOTA ELETRÔNICA

#### PASSO 1

| entral Do Usuário                                                                                                    |                                                                                                  |
|----------------------------------------------------------------------------------------------------|--------------------------------------------------------------------------------------------------|
| Cadastro de Usuário                                                                                                    | 0                                                                                                |
| Informações de login<br>Usuário de conexão: 1                                                                                                    | Foto:                                                                                            |
| Senha: * 1                                                                                                    | Gerador de senha                                                                                 |
| Sua senha deve conter 6 ou mais caracteres para c<br>o mínimo de segurança.<br>Confirmação da senha: *                                                             | jue haja                                                                                         |
| Informações pessoais <b>(Informa</b><br><sub>Nome: *</sub>                                                                                                    | ções do usuário do sistema)                                                                      |
| Data de nascimento: * 1                                                                                                    | Sexo: *                                                                                          |
| E-mail: *                                                                                                    | Confirmação do e-mail:                                                                           |
| E-mail secundário: 🕴                                                                                                    | Confirmação do e-mail secundário:                                                                |
| Celular:                                                                                                    | Confirmação do celular:                                                                          |
| Informações do seu local de traba                                                                                                    | lho (Informações da empresa que vai emitir nota fiscal ou declarar serviços prestados / tomados) |
| Estado: *                                                                                                    | Município: *                                                                                     |
| Selecione uma opção                                                                                                    | Selecione uma opção 🔹                                                                            |
| Por favor, digite os caracteres mostrados na<br>imagem acima. Caso não seja possível<br>visualizar a imagem, basta gerá-la novamente.<br>Criar conta <u>Voltar</u> |                                                                                                  |

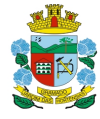

Secretaria da Fazenda

## INSTRUÇÕES NOTA ELETRÔNICA

#### PASSO 1

Seu cadastro de usuário para os sistemas da Betha está quase concluído. Para concluí-lo, clique no link abaixo:

A confirmação de seu cadastro é realizada via e-mail para garantir que é realmente você quem está realizando essa operação.

Obs.: caso o link acima não seja aberto no seu navegador, acesse o endereço abaixo:

https://e-gov.betha.com.br/centraldouswario/processrequest?action=NPvQJqQ5876UncXcMjM0Q%3D%3D&user=Pove915d397812HDr2e19Q%3D%3D&email=Pove915d394nwxf1w0b1J1P4cfUKVr4V6HwnnesGeNeeXLfqFqxHHg%3D%3D&ur1=hXywvEMnnWrmRziIRWzHjfcxekN1vk&bFF

Nota: Este e-mail lhe foi enviado automaticamente e não deve ser respondido.

Betha Sistemas

01á,

Seu cadastro de usuário para os sistemas da Betha está quase concluído. Para concluí-lo, clique no link abaixo:

<u>https://e-gov.betha.com.br/centraldousuario/processrequest?action=NP-</u> y0Jq05876UncXcMiM00%3D%JD&user=Pove915d397812HDr2e190%3D%3D&email=Pove915d394nwxf1w0b1J1P4cfUKVr4V6HwnnesGeNeeXLfqFqxHHg%3D%3D&url=hXywvEMnnWrmRzziRHzHifcxekN1vk&bFF

A confirmação de seu cadastro é realizada via e-mail para garantir que é realmente você quem está realizando essa operação.

Verifique o seu e-mail, confirme o seu cadastro.

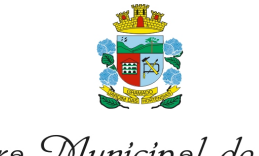

Secretaria da Fazenda

## INSTRUÇÕES NOTA ELETRÔNICA

### PASSO 2

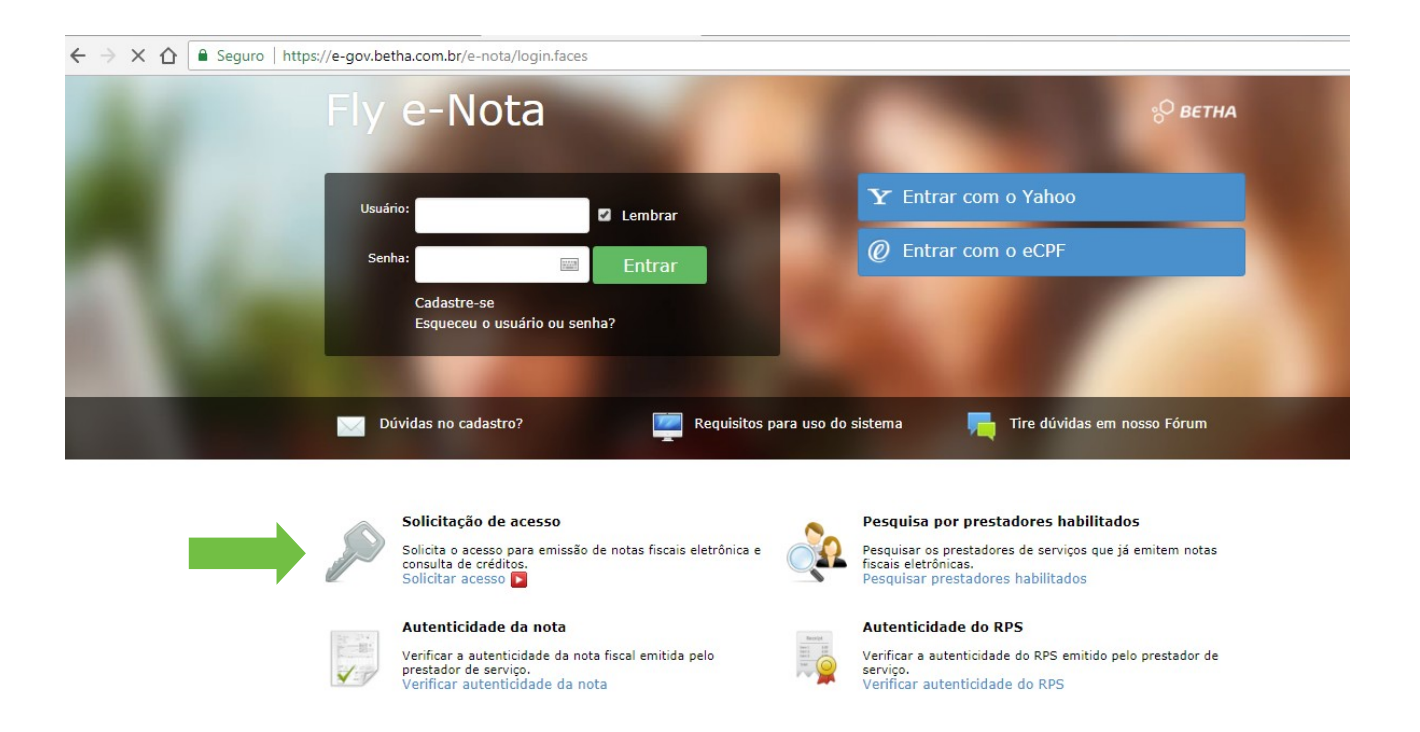

Acesse a página principal, clique em | Solicitar acesso |.

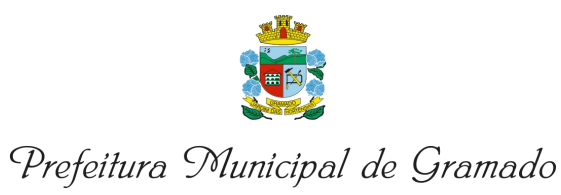

# INSTRUÇÕES NOTA ELETRÔNICA

#### PASSO 2

| Fly e-Nota                                                                              | ° <sup>О</sup> ВЕТНА |
|-----------------------------------------------------------------------------------------|----------------------|
| Ir para Sair                                                                            |                      |
| Solicitação de Acesso<br>Prefeitura Digite a palavra "gramado", clique para selecionar. |                      |
| Informe o nome da prefeitura que deseja solicitar acesso                                | *                    |
| GRAMADO                                                                                 | ٩                    |
| PREFEITURA MUNICIPAL DE <u>GRAMADO</u> - 88847082000155                                 |                      |
| Voltar                                                                                  |                      |
| ° <sup>0</sup> ветна                                                                    |                      |

Digite a palavra "Gramado" para localizar a Prefeitura Municipal de Gramado.

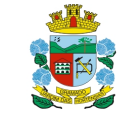

Secretaria da Fazenda

# INSTRUÇÕES NOTA ELETRÔNICA

#### PASSO 2

| e-Nota                                                                                                    |                                                                                                    | ° <sup>О</sup> ВЕТНА                                                                                                    |
|----------------------------------------------------------------------------------------------------|----------------------------------------------------------------------------------------------------|----------------------------------------------------------------------------------------------------|
| para Sair                                                                                                    |                                                                                                    |                                                                                                    |
| Solicitação de /<br>PREFEITURA MU<br><sup>Caso a prefeitura acima inform</sup>                                                                                            | ACESSO<br>JNICIPAL DE GRAMAI<br>nada, não seja a prefeitura selecionada                                                                                                    | DO<br>por você clique aqui                                                                                                    |
| Atenção     A prefeitura disponibili:     contribuinte queira rea     Download do Assinador     Download do Assinador     Download do Assinador     Download do Assinador | ta a opção de emitir o documento da So<br>lizar a assinatura digital, é necessário o<br>· Betha, para Windows: aquí.<br>· Betha, para Linux: aquí.<br>· Betha, para Mac: aquí. | plicitação de Acesso sem a necessidade da assinatura digital. Porém, caso o<br>uso do Assinador Betha. Maiores informações, consulte o manual disponível aqui. |
| Usuário de cone                                                                                                    | X <b>ãO</b><br>Senha:                                                                                                    |                                                                                                    |
| vagner.drese                                                                                                    |                                                                                                    | Validar usuário                                                                                                    |
|                                                                                                    |                                                                                                    |                                                                                                    |

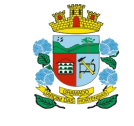

Secretaria da Fazenda

## INSTRUÇÕES NOTA ELETRÔNICA

| y e-Nota                                                                     |                                                                                                    |                                    | el<br>C                                | р ветна |
|------------------------------------------------------------------------------|----------------------------------------------------------------------------------------------------|------------------------------------|----------------------------------------|---------|
| r para Sair                                                                  |                                                                                                    |                                    |                                        |         |
| Solicitação c<br>PREFEITURA                                                  | e Acesso<br>municipal de gramado                                                                                                    |                                    |                                        |         |
| Caso a prefeitura acima                                                      | nformada, não seja a prefeitura selecionada por v                                                                                                    | ocê clique aqui                    |                                        |         |
| <ul> <li>Atenção</li> <li>A prefeitura dispo</li> </ul>                      | nibiliza a opção de emitir o documento da Solicita;                                                                                                    | ão de Acesso sem a necessidade da  | assinatura digital. Porém, caso o      |         |
| Download do Assi<br>Download do Assi<br>Download do Assi<br>Download do Assi | a realizar a assinatura digital, e necessario o uso o<br>nador Betha, para Windows: aqui.<br>nador Betha, para Linux: aqui.<br>nador Betha, para Mac: aqui. | o Assinador Betha, Maiores informa | çoes, consuite o manuai disponivei aqu |         |
|                                                                              |                                                                                                    |                                    |                                        |         |
|                                                                              |                                                                                                    |                                    |                                        |         |
| Caso a pessoa acima info                                                     | rmada não seja você clique aqui                                                                                                    |                                    |                                        |         |
| Dados cadast                                                                 | rais<br>Insira (                                                                                                    | o CNPL e verifiqu                  | ie o cadastrol                         |         |
| CPF / CNPJ:                                                                  | 00.000.000/0001-00                                                                                                    |                                    |                                        |         |
| Nome / Razão social:                                                         | XXXXXXX LTDA                                                                                                    |                                    |                                        |         |
| Porte da empresa:                                                            | 0 - Não classificada 🔹 🔻                                                                                                    | otante do simples: N - Não 🔻       |                                        |         |
| Enquadramento:                                                               | H - Homologado 🔻                                                                                                    |                                    |                                        |         |
| Endereço                                                                     |                                                                                                    |                                    |                                        |         |
| CEP:                                                                         | 95670-000 Município: Gramado                                                                                                    | Bairro: CENTRO                     |                                        |         |
| Logradouro:                                                                  | THEOBALDO FLECK                                                                                                    | Númer                              | 0: <b>SBBB</b>                         |         |
| Complemento:                                                                 | SALA 02                                                                                                    |                                    |                                        |         |
| Informações                                                                  | para contato                                                                                                    |                                    |                                        |         |
| Telefone:                                                                    | (54) 5555-5555 Fax: (54)                                                                                                    | Celular:                           |                                        |         |
| E-mail do contribuinte:                                                      | fulano@gmail.com                                                                                                    |                                    |                                        |         |
|                                                                              |                                                                                                    |                                    |                                        |         |
| Finalizar solicitação                                                        | Caso a solicitação sei                                                                                                    | a incondizente c                   | om o cadastro                          |         |
|                                                                              | da Prefeitura a mesn                                                                                                    | na será indeferio                  | la                                     |         |
| Voltar                                                                       | da Freichara, a mesn                                                                                                    |                                    | iu.                                    |         |
|                                                                              |                                                                                                    |                                    |                                        |         |

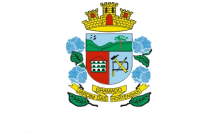

Secretaria da Fazenda

## INSTRUÇÕES NOTA ELETRÔNICA

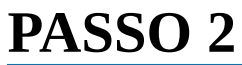

| Fly e-Nota                                                                                                    | о <b>ветна</b> |
|----------------------------------------------------------------------------------------------------|----------------|
| Ir para Sair                                                                                                    |                |
| Solicitação de Acesso                                                                                                    |                |
| Resumo da solicitação                                                                                                    |                |
| Nome / Razão social:<br>NOME DA EMPRESA LIDA                                                                                                    |                |
| Número de verificação:         Solicitado em:         Válido até:           E0Z44HYF         27/11/2018 19:37:37         27/12/2018                                                                                                    |                |
| Atenção<br>Os prestadores ou tomadores que possuem certificado digital (e-CNPJ ou e-CPF) podem realizar a assinatura digital do documento de solicitaçã<br>acesso, tornando dispensável a impressão e o encaminhamento do documento à prefeitura. Para isso, clique no botão abaixo. | ăo de          |
| Emitir documento assinado                                                                                                    |                |
| Atenção<br>Os prestadores ou tomadores que não desejarem realizar a assinatura digital do documento de solicitação deverão clicar no botão abaixo. Nest<br>caso, o documento deverá ser impresso, assinado e encaminhado à prefeitura.                                               | te             |
| Emitir documento                                                                                                    |                |
| Voltar                                                                                                    |                |

Ao concluir um dos processos, a solicitação será enviada à Prefeitura para análise. Ainda não será possível acessar o sistema, login depende de ativação.

Há duas opções para conclusão da solicitação de acesso:

Emitir documento assinado

Para usuários que não possuem certificação digital, clicar em | Emitir documento |.

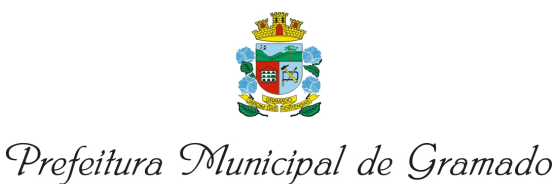

## INSTRUÇÕES NOTA ELETRÔNICA

### PASSO 2

| Ir | para Sair                                                                                                  |
|----|----------------------------------------------------------------------------------------------------|
|    | Liberação do Sistema<br><sup>Olá,</sup> Fulano!                                                            |
|    | Digite abaixo o número serial obtido com sua revenda ou com a Betha Sistemas.<br>Número serial:            |
|    | Se você não tem acesso ao sistema e não possui um número serial, veja o que deve<br>fazer:                 |
|    | <ol> <li>Entre em contato com o responsável em sua entidade e solicite permissão de<br/>acesso.</li> </ol> |
|    | 2. Após a permissão concedida, acesse novamente o sistema.                                                 |

Ao tentar efetuar o login sem a liberação, surgirá a tela de serial. Ainda não está concluído.

Para ativação do sistema, caso não possua certificado digital, enviar o documento assinado para o e-mail: alvara@gramado.rs.gov.br

Será feita a verificação (da validação do certificado digital ou aguardamos o envio do documento assinado por e-mail). Cumpridos os requisitos, o acesso à Nota Eletrônica será liberado no mesmo dia.

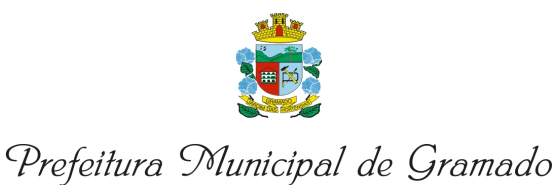

### INSTRUÇÕES NOTA ELETRÔNICA

| Fly e-Nota 🖌                                                                                  |            |                       |                      |                     |           |                     |                    | ° <sup>О</sup> ВЕТНА |
|-----------------------------------------------------------------------------------------------|------------|-----------------------|----------------------|---------------------|-----------|---------------------|--------------------|----------------------|
| Ir para Sair                                                                                  |            |                       |                      |                     |           |                     | Envie sua opin     | iião 🖄 🕜 🚴           |
| PREFEITURA MUNICIPAL I                                                                        | DE GRAI    | MADO > Teste Nota Fis | cal Eletronica. > De | claração de faturan | nento     |                     |                    |                      |
| 8 Nota fiscal                                                                                 | <b>v</b> < | Declaração d          | le faturamer         | nto                 |           |                     | Dúvidas? Assista a | o tutorial <b>D</b>  |
| A Tornadores                                                                                  |            | Gravar Retific        | ar Cancelar          |                     |           |                     |                    |                      |
| ■Créditos                                                                                     | *          | Ano:                  | petência - 🔻         |                     |           |                     |                    |                      |
| RPS                                                                                           | *          | Demais receitas:      | Valor dos <u>se</u>  | vicos: Valor R      | BT:       | Valor <u>RBT12:</u> |                    |                      |
| 🔜 Guia de pagamento                                                                           | *          | Folha pagamento:      | Folha pgto <u>1</u>  | 2: Folha p          | gto (%):  |                     |                    |                      |
| <ul> <li>Opções</li> <li>&gt; Dados do contribuinte</li> </ul>                                | *          | Tipo:                 | Sistema orig         | em:                 |           |                     |                    |                      |
| <ul> <li>Responsáveis autorizado</li> <li>Perfil do contribuinte</li> <li>Usuários</li> </ul> | s          | Declarações d         | le faturamento d     | lo período          |           |                     |                    |                      |
| > Faturamento                                                                                 |            | Competência           | Valor vendas         | Valor serviços      | Valor RBT | Folha pgto          | Folha pgto (%)     | Тіро                 |
| <ul> <li>Download do certificado</li> <li>Download Emissor RPS</li> </ul>                     |            | Jan/2018              | 50,00                | 150,00              | 200,00    | 2,00                | 0,99               | Normal               |

Informar o valor do Faturamento dos últimos 12 meses ou a partir da data de abertura da atividade no município.

Empresas Optantes do Simples Nacional que possuem o estabelecimento matriz em outros municípios e que possuem a filial sediada em Gramado, deverão preencher o faturamento total dos últimos 12 meses para que a alíquota seja aplicada corretamente, conforme apurado no Simples Nacional.

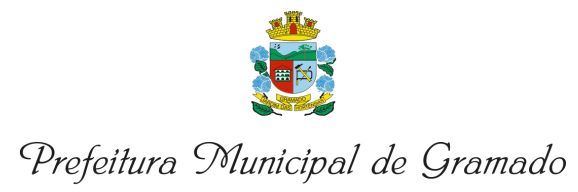

# INSTRUÇÕES NOTA ELETRÔNICA

| Fly e-Nota 🖌         |            |                                                      |                                             |                         |                                                   |                                      |                      |                       | °° e                       | вет  |
|----------------------|------------|------------------------------------------------------|---------------------------------------------|-------------------------|---------------------------------------------------|--------------------------------------|----------------------|-----------------------|----------------------------|------|
| ir para Sair         |            |                                                      |                                             |                         |                                                   |                                      |                      |                       | Envie sua opinião 🖄        | 1    |
| PREFEITURA MUNICIPAL | L DE GRAM  | ADO > Teste Nota Fiscal Eletron                      | iica. > Emitir Nota                         |                         |                                                   |                                      |                      |                       |                            |      |
| Note Could           | D          | Emitir Nota                                          |                                             |                         |                                                   |                                      |                      | Dúv                   | vidas? Assista ao tutoria  | al 🚺 |
| Nota fiscal          | Ψ <        |                                                      |                                             |                         |                                                   |                                      |                      |                       |                            |      |
| 2 Tomadores          |            | Novo Prévia Emitir                                   | Emitir e Assinar                            |                         |                                                   | ≦≦ Emitir uma nota fic               | ou MUITO MAIS F      | ÁCIL >>               | ACESSAR AGORA              |      |
| Créditos             | *          |                                                      |                                             |                         |                                                   |                                      |                      |                       |                            |      |
| RPS                  | ~          | Número:                                              | Código                                      | verifica                | ção:                                              | Situação:                            |                      |                       |                            |      |
| Guia de pagamento    | *          | 236<br>Data emissão:                                 | Q OJDQO<br>Compe                            | екwз<br>etência:        |                                                   | Normal<br>Optante do simple          | 95:                  | Utiliza alíquo        | ta municipal:              |      |
| Oncônc               | _          |                                                      |                                             |                         |                                                   | Sim                                  |                      | Não                   |                            |      |
| Opções               | *          | Natureza da operação:                                |                                             |                         |                                                   | Situação tributária                  | a do ISSQN:          |                       |                            | Ţ    |
|                      |            | 1 - Tributação no município                          | )                                           |                         |                                                   | N - Normal                           |                      |                       |                            |      |
|                      | 1          | 2 - Tributação fora do muni<br>3 - Isenção           | icípio                                      |                         |                                                   | R - Retenção<br>S - Substituição tr  | ributária            |                       |                            |      |
|                      | - <b>T</b> | 4 - Imune                                            |                                             |                         |                                                   | 0 Substituição ti                    | ibuturiu             |                       |                            |      |
|                      |            | 6 - Exigibilidade suspensa p                         | por decisão judicial<br>por procedimento a  | dministra               | ativo                                             | Data RPS:                            | 0                    | Lote:                 |                            |      |
|                      |            | 7 - Não incidência<br>8 - Exportação                 |                                             |                         |                                                   |                                      | Ĭ                    | •                     |                            |      |
|                      |            |                                                      |                                             |                         |                                                   | 1                                    |                      |                       |                            |      |
|                      |            | Tomador do serviço                                   |                                             |                         |                                                   |                                      |                      |                       |                            |      |
|                      |            | Dados principais Dad                                 | dos adicionais                              | Interme                 | ediário do serviço                                |                                      |                      |                       |                            |      |
|                      |            | Tomador estrangeiro                                  |                                             | To                      | serieño municipal:                                |                                      | Incorição            | ostadualu             |                            |      |
|                      | 2          | CPF/CNPJ:                                            |                                             | In                      | iscriçao municipai:                               |                                      | Inscriçao            | estadual:             |                            |      |
|                      | 3          |                                                      |                                             | <u> </u>                | I                                                 |                                      |                      |                       |                            |      |
|                      |            | Nome/Razao social:                                   |                                             |                         | ome fantasia:                                     |                                      | E-mail:              |                       |                            |      |
|                      |            |                                                      |                                             |                         |                                                   |                                      |                      |                       |                            |      |
|                      |            | Site:                                                |                                             |                         |                                                   |                                      |                      |                       |                            |      |
|                      |            |                                                      |                                             |                         |                                                   |                                      |                      |                       |                            |      |
|                      |            | CEP:                                                 |                                             |                         |                                                   |                                      |                      |                       |                            |      |
|                      |            |                                                      |                                             | ų                       |                                                   |                                      |                      |                       |                            |      |
|                      |            | Município:                                           |                                             |                         |                                                   |                                      |                      | Estad                 | lo:                        |      |
|                      |            |                                                      | ۹                                           |                         |                                                   |                                      |                      |                       |                            |      |
|                      |            | Optante do Simples:                                  |                                             | Po                      | orte da empresa:                                  |                                      |                      |                       |                            |      |
|                      |            | Selecione                                            |                                             | ۰.                      | Selecione                                         |                                      | Ŧ                    |                       |                            |      |
|                      |            | Serviço descontado p                                 | ela prefeitura                              |                         |                                                   |                                      |                      |                       |                            |      |
|                      |            |                                                      |                                             |                         |                                                   |                                      |                      |                       |                            |      |
|                      |            | Serviço                                              |                                             |                         |                                                   |                                      |                      |                       |                            |      |
|                      |            | Serviço:                                             |                                             |                         |                                                   |                                      |                      |                       |                            |      |
|                      |            | 07.02                                                | Execucao, por a                             | dministrac              | ao, empreitada ou suber                           | mpreitada, de obras de               | construcao civil, hi | idraulica ou eletrica | e de outras obras semelh   | an   |
|                      |            |                                                      |                                             |                         |                                                   |                                      |                      |                       |                            |      |
|                      |            | Não existe registro de de<br>das 12 últimas competên | eclaração de faturam<br>ncias, considerando | nento brut<br>o mês ant | o no mês anterior a con<br>ecedente com valor 0,0 | npetência atual. Se não<br>0 (zero), | for informado o R    | BT12, será calcula    | do a alíquota sobre o valo | r    |
|                      |            |                                                      |                                             |                         |                                                   |                                      |                      |                       |                            |      |
|                      |            |                                                      |                                             |                         |                                                   |                                      |                      |                       |                            |      |
|                      |            | Alíquota - Lei Comple                                | mentar nº 155/                              | 2016                    |                                                   |                                      |                      |                       |                            |      |
|                      |            | Tipo da tabela                                       | Nº da faixa                                 | •                       | Faixa inicial                                     | Faixa final                          | RBT12 F              | Folha pgto (%)        | Alíquota                   |      |
|                      | 4          | 🕍 Anexo III                                          | 1                                           |                         | 0,00                                              | 180.000,00                           | 200,00 1             | 1,00                  | 2,01                       |      |
|                      | - 1        | Anexo IV                                             | 1                                           |                         | 0,00                                              | 180.000,00                           | 200,00 1             | 1,00                  | 2,00                       |      |
|                      |            | Alíqueta                                             |                                             |                         |                                                   |                                      |                      |                       |                            |      |
|                      |            | Aliquota:                                            |                                             |                         |                                                   |                                      |                      |                       |                            |      |
|                      |            | 0,00                                                 |                                             |                         |                                                   |                                      |                      |                       |                            |      |
|                      |            | Prestado no país:                                    | Município:                                  |                         |                                                   |                                      |                      |                       |                            |      |
|                      |            | S - Sim                                              | 4948                                        |                         | Gramado                                           |                                      |                      |                       |                            |      |
|                      |            | Discriminação do serviço:                            | 1.0.1                                       |                         |                                                   |                                      |                      |                       |                            | _    |
|                      |            | Serviço executado no Município                       | o de Gramado.                               |                         |                                                   |                                      |                      |                       |                            | ٩    |
|                      |            | Resta(m) 1958 caracter(es).                          |                                             |                         |                                                   |                                      |                      |                       |                            |      |
|                      |            | Valor do serviço:                                    | Quanti                                      | dade:                   |                                                   | Total do serviço:                    |                      |                       |                            |      |
|                      |            | 1.500,0000                                           | 1,0000                                      |                         |                                                   | 1.500,00                             |                      |                       |                            |      |
|                      |            | Desc. condicionado:                                  | Desc. i                                     | ncondici                | onado:                                            | Deduções:                            | Base de cál          | culo:                 | Valor ISS:                 |      |
|                      |            | 0,00                                                 | 0,00                                        |                         |                                                   | 0,00                                 | 1.500,00             |                       | 0,00                       |      |

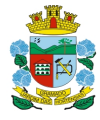

Secretaria da Fazenda

### INSTRUÇÕES NOTA ELETRÔNICA

**Legenda 1 (Natureza de operação)** – Seleção do local da prestação do serviço (Tributação no município ou fora do município). Demais seleções não são autorizadas sem anuência da Secretaria da Fazenda.

**Legenda 2 (situação tributária)** – Dependendo da atividade prestada pela lista de serviços, caberá ou não a retenção do imposto.

Quando o serviço for retido, o ISS NÃO será gerado, situação utilizada para tributação fora do município.

**Legenda 3 (Tomador do serviço)** – O sistema permite a emissão de nota fiscal sem identificar o tomador quando for pessoa física, neste caso, preencha o campo | CPF / CNPJ como | 12345678909 | e o campo | Nome / razão social | como "CONSUMIDOR FINAL PESSOA FÍSICA", todas maiúsculas.

**Legenda 4 (Serviço)** – Inserir o item da lista de serviços da LC 116/2003.

No momento da emissão da Nota Eletrônica, ao selecionar o anexo, conforme enquadramento da atividade, o campo alíquota estará ativado para digitação manual.

Caso o campo manual da alíquota seja utilizado, este a definirá para todas as demais Notas Fiscais (dali para frente) enquanto não for selecionada pelo anexo ou alterada manualmente.

\*Antes de gravar a Nota Fiscal, sempre observe o percentual do campo | Alíquota |.

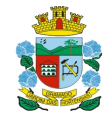

Secretaria da Fazenda

## INSTRUÇÕES NOTA ELETRÔNICA

| Servi                    | ço                                                         |                                                 |                                                  |                                               |               |                          |                                |
|--------------------------|------------------------------------------------------------|-------------------------------------------------|--------------------------------------------------|-----------------------------------------------|---------------|--------------------------|--------------------------------|
| Serviç                   | o:                                                         |                                                 |                                                  |                                               |               |                          |                                |
| 07.02                    | ٩                                                          | Execucao, por admini                            | stracao, empreitada ou s                         | subempreitada, de obras de                    | construcao ci | vil, hidraulica ou eletr | ica e de outras obras semelhar |
| <b>1</b>                 | lão existe registro de decla<br>las 12 últimas competência | aração de faturamento<br>as, considerando o mê: | bruto no mês anterior a<br>antecedente com valor | a competência atual. Se não<br>r 0,00 (zero), | for informad  | lo o RBT12, será calco   | ulado a alíquota sobre o valor |
| Alío                     | uota - Lei Compleme                                        | entar nº 155/201                                | 5                                                |                                               |               |                          |                                |
|                          | Tipo da tabela                                             | Nº da faixa                                     | Faixa inicial                                    | Faixa final                                   | RBT12         | Folha pgto (%            | ) Alíquota                     |
|                          | Anexo III                                                  | 1                                               | 0,00                                             | 180.000,00                                    | 200,00        | 1,00                     | 2,01                           |
|                          | Anexo IV                                                   | 1                                               | 0,00                                             | 180.000,00                                    | 200,00        | 1,00                     | 2,00                           |
| Alíquo<br>0,00<br>Presta | ta:<br>do no país:                                         | Município:                                      |                                                  |                                               |               |                          |                                |
| S - Si                   | m v                                                        | 4948                                            | Q Gramado                                        |                                               |               |                          |                                |
| Discri                   | minação do serviço:                                        |                                                 |                                                  |                                               |               |                          |                                |
| Serviço                  | o executado no Município de                                | e Gramado.                                      |                                                  |                                               |               |                          | م                              |
| Resta(m                  | a) 1958 caracter(es).                                      |                                                 |                                                  |                                               |               |                          |                                |
| Valor                    | do serviço:                                                | Quantidade                                      | :                                                | Total do serviço:                             |               |                          |                                |
| 1.500,                   | 0000                                                       | 1,0000                                          |                                                  | 1.500,00                                      |               |                          |                                |
| Desc.                    | condicionado:                                              | Desc. incor                                     | dicionado:                                       | Deduções:                                     | Base d        | e cálculo:               | Valor ISS:                     |
| 0,00                     |                                                            | 0,00                                            |                                                  | 0,00                                          | 1.500,0       | 0                        | 0,00                           |

Caso o faturamento não seja informado, sistema emite alerta sobre a pendência. As alíquotas poderão ser selecionadas com base nos anexos da LC 155/2016 ou digitadas manualmente no campo | Alíquota |.

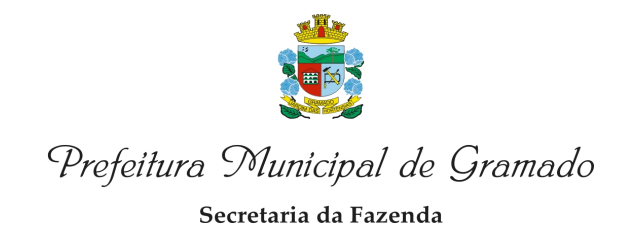

### INSTRUÇÕES NOTA ELETRÔNICA

Emissão de Nota Fiscal retroativa para correção de faturamento Menu | RPS | Autorização de impressão de RPS | Selecionar a série M – Manual Detalhar o motivo da solicitação Aguarde o deferimento.

Modelo para preenchimento na imagem abaixo.

| Q Noto Firstal                                  |      | Autorização para imp          | ressão de RPS                   | Dúvidas?Assista ao tutorial 陷 |
|-------------------------------------------------|------|-------------------------------|---------------------------------|-------------------------------|
| 8 NOTA TISCAI                                   | × `  |                               |                                 |                               |
| A Tomadores                                     |      |                               |                                 |                               |
| _                                               |      | Código:                       |                                 |                               |
| ■ RPS                                           | Ŧ    | Prestador:                    |                                 |                               |
| > Importar lotes de RPS                         |      | 44441 Teste N                 | ovo Livro                       |                               |
| > Consultar lotes de RPS                        |      | Série:                        |                                 |                               |
| > Autorização para<br>impressão de RPS          |      | M Q Manual                    |                                 |                               |
| > Relatório de autorizações<br>impressão de RPS | para | Quantidade:                   | Número inicial:                 | Número final:                 |
|                                                 |      | 1                             | 13                              | 13                            |
| 🖵 Guia de nagamento                             | -    | Vias: Data d                  | a solicitação:                  |                               |
| and ac pagamento                                |      | 1                             |                                 |                               |
| 🗘 Opções                                        | -    | Motivo da solicitação:        |                                 |                               |
|                                                 |      | PARA EMISSÃO DE NOTA FISCAL I | DE MES ANTERIOR PARA CORREÇÃO D | DO FATURAMENTO.               |
|                                                 |      | Resta(m) 182 caracter(es).    |                                 |                               |
|                                                 |      | Parecer do fiscal             |                                 |                               |
|                                                 |      | Parecer:                      |                                 |                               |
|                                                 |      | N - Não analisada             | ~                               |                               |
|                                                 |      | Descrição do parecer:         |                                 |                               |
|                                                 |      |                               |                                 |                               |
|                                                 |      | Resta(m) 255 caracter(es).    |                                 |                               |
|                                                 |      | Novo Gravar Cancelar          |                                 |                               |